Année universitaire : 2019/2020 – Semestre 2

Matière : Traitement d'images

## TP N°03: Filtrage et debruitage

#### Compte Rendu

• Trois fichiers : TP3Partie1.m, TP3Partie2.m et TP3Partie3.m. Chaque fichier doit contenir votre nom, votre prénom et la date.

• Compte-rendu à rendre d'ici la semaine prochaine, contenant les observations, commentaires et réponses aux questions. Le compte rendu doit contenir votre nom et votre prénom.

#### 1. Dégradations dans une image

### **1.1 Rappels de cours**

Lors de l'acquisition, de la transmission ou de la compression d'une image, il peut apparaitre de nombreuses dégradations. Un des domaines principaux en traitement d'image consiste à traiter et corriger ces dégradations pour obtenir une image de meilleure qualité. On s'intéresse ici `a deux types de dégradations fréquemment rencontrées dans les images :

• Le bruit additif, qui affecte tous les pixels de l'image. Dans ce TP, nous considérerons un bruit blanc additif Gaussien, de moyenne nulle et de variance  $\sigma^2$ . Il s'agit d'un modèle fréquemment utilisé en première approximation pour modéliser le bruit d'acquisition et de lecture (si l'on ne dispose pas d'un modèle plus raffiné). Le bruit Gaussien affecte à la fois les basses et les hautes fréquences. Il est caractérisé par sa variance  $\sigma^2$  : plus  $\sigma^2$  est élevé, plus l'image est dégradée.

• Le bruit impulsionnel, n'affecte que certains pixels de l'image. Dans ce TP, nous considérerons un bruit sel et poivre, qui est une dégradation de l'image sous la forme de pixels noirs et blancs repartis au hasard. Ce bruit est dû soit à des erreurs de transmission de données, soit à la défaillance d'éléments du capteur CCD, soit à la présence de particules fines sur le capteur d'images. On le caractérisé par le pourcentage p de pixels modifiés : plus p est élevé, plus l'image est dégradée.

Pour ajouter du bruit à une image sous MATLAB, on utilise la commande imnoise

% X : image normalisée (valeurs entre 0 et 1)

Y = imnoise(X, 'gaussian', m, v) % Applique un bruit additif gaussien % de moyenne m et de variance v

Y = imnoise(X, 'salt & pepper', p) % Applique un bruit poivre et sel de pourcentage p

## 1.2 Etude sous MATLAB

1. Créer sous MATLAB un script vide nommé TP3Partie1.m

2. Ouvrir l'image cameraman.tif, la stocker dans une matrice X1 et la normaliser.

3. Appliquer sur l'image X1 un bruit blanc Gaussien de variance  $\sigma^2 = 0.01$  et stocker le résultat dans une matrice X2. Afficher sur la même figure l'image originelle et l'image bruitée. Faire varier  $\sigma^2$  et commenter.

4. Appliquer sur l'image X1 un bruit poivre et sel avec un pourcentage p = 0.05 de pixels modifiés et stocker le résultat dans une matrice X3. Afficher sur la même figure l'image originelle et l'image bruitée. Faire varier p et commenter.

5. Afficher sur une même figure les images X1, X2 et X3. Comparer les effets des deux dégradations et commenter.

6. Tracer sur la même figure la ligne numéro 128 des images X1, X2 et X3 et commenter.

Pour tracer plusieurs signaux sur la même figure (chacun dans une couleur différente), on peut soit utiliser la commande hold on, soit rajouter des instructions dans la fonction plot % x1, x2, x3 : trois signaux de taille N % Façon 1 Figure, plot(1:N,x1), hold on, plot(1:N,x2,'g'),plot(1:N,x3,'r') % Façon 2

Figure, plot(1:N,x1,1:N,x2,1:N,x3)

## 2 Filtrage d'une image : domaine spatial

#### 2.1 Rappels de cours

Le filtrage est une opération transformant une image en une autre image ayant des propriétés spatiales et fréquentielles différentes. On distingue deux types de filtrage :

• Le filtrage linéaire : utilise une opération de convolution en 2D transformant une image en une autre en général de même taille. Il est défini par une matrice h(m, n) de taille  $M_h \times N_h$  appelée masque de convolution (en général  $M_h = N_h$ ). Le filtrage linéaire revient à remplacer la valeur de chaque pixel par une moyenne pondérée calculée avec les pixels voisins. Le masque contient les coefficients de pondérations de chacun des pixels. Dans le domaine fréquentiel, le filtrage linéaire ne fait pas apparaître de puissance sur une fréquence là où il n'y en avait pas.Il permet d'augmenter ou de diminuer l'énergie sur telle ou telle fréquence.

• Il existe également des filtres non-linéaires utilisés pour diminuer un bruit spécifique. Il s'agit aussi de remplacer la valeur de chaque pixel à partir des pixels voisins. Contrairement au filtrage linéaire, l'opération réalisée sur les pixels voisins est cette fois ci non-linéaire (par exemple une médiane ou une opération ad hoc).

• Pour réaliser un filtrage linéaire, il faut d'abord définir le masque h à utiliser. Pour cela, soit on le définit de façon analytique, soit on utilise la fonction fspecial de MATLAB

% Méthodes analytiques

h = ones(3,3)/9; % Filtre moyenneur de taille 3 x 3

h = [1 0 1 ; 0 2 0 ; 1 0 1]/6; % Filtre ad hoc

% Méthodes en utilisant fspecial

h = fspecial('average',[3 3]); % Filtre moyenneur de taille 3 x 3

h = fspecial('gaussian',[15 15],1); % Filtre gaussien de taille 15 x 15 et d'écart type 1

• On réalise ensuite le filtrage de l'image grâce à la commande imfilter :

% X : image normalisée (valeurs entre 0 et 1) % h : masque de convolution ; Y = imfilter(X,h, 'replicate');

• Le filtrage non-linéaire que nous allons considérer ici est le filtrage médian, qui peut être réalisé grâce à la commande medfilt2 :

% X : image normalisée (valeurs entre 0 et 1) ; Y = medfilt2(X,[3 3]); % Filtrage médian de taille 3 x 3

#### 2.2 Etude sous MATLAB

1. Créer sous MATLAB un script vide nommé TP3 Partie2.m

2. Reprendre les images X1, X2 et X3 précédemment définies. Pour l'image X2, on prendra  $\sigma^2 = 0.01$ , et pour X3, on prendra p = 0.05.

3. Appliquer un filtre moyenneur de taille  $3 \times 3$  sur l'image X2 et stocker le résultat dans Y2. Afficher sur la même figure X1, X2 et Y2. Le bruit a-t-il été atténué ?

4. Appliquer un filtre médian de taille  $3 \times 3$  sur l'image X3 et stocker le résultat dans Y3. Afficher sur la même figure X1, X3 et Y3. Le bruit a-t-il été atténué ?

5. Afin de pouvoir quantifier la qualité du débruitage, on va utiliser une mesure objective appelée Peak Signal to Noise Ratio (PSNR) et définie par :

$$PSNR = 10 \log_{10} \left( \frac{R^2}{\frac{1}{MN} \sum_{m=1}^{M} \sum_{n=1}^{N} [x^0(m,n) - x^d(m,n)]^2} \right)$$

Si l'on travaille sur des images normalisées, on a R = 1 et le PSNR peut se calculer facilement grâce à l'instruction :

% X : image originelle, Y : image débruitée ;PSNR=-10\*log10 (std2(X-Y));

6. Calculer le PSNR pour les deux simulations précédemment réalisées. Sachant qu'on considère en général qu'un excellent débruitage offre un PSNR d'au moins 20 dB, les résultats vous semblent-ils logiques ?

7. Tester les 10 filtres suivants sur X2, puis sur X3. Lequel donne les meilleures performances sur X2 ? sur X3 ?

- (a) Filtre moyenneur :  $3 \times 3$ ,  $5 \times 5$  et  $7 \times 7$
- (b) Filtre Gaussien de taille  $15 \times 15$ :  $\sigma_h = 2$ ,  $\sigma_h = 1.5$ ,  $\sigma_h = 1$  et  $\sigma_h = 0.5$
- (c) Filtre médian :  $3 \times 3$ ,  $5 \times 5$  et  $7 \times 7$

## 3 Filtrage d'une image : domaine fréquentiel

#### 3.1 Rappels de cours

Le filtrage linéaire consiste en un produit de convolution dans le domaine spatial, ce qui correspond à une multiplication dans le domaine spectral. On s'intéresse donc souvent à la réponse fréquentielle d'un filtre pour savoir notamment quelles fréquences il va amplifier, quelles directions privilégiées il va mettre en évidence, etc...

En particulier, en observant la transformée de Fourier du masque de convolution (éventuellement complété par des zéros), on arrive à observer le comportement fréquentiel du filtre. Tout comme la transformée de Fourier d'une image classique, on peut représenter la réponse fréquentielle en échelle linéaire ou en échelle logarithmique.

## Visualisation de l'impact du bruit sur le spectre

On souhaite maintenant regarder le spectre de l'image, du bruit et des filtres utilisés. On peut représenter le spectre d'une image de la façon suivante :

bruit =0.2\*randn(size(X)); im\_bruit=X+bruit; figure(1); imshow(X); figure(2); imshow(im\_bruit);

S=@(X)abs(fftshift(fft2(X))).^2/prod(size(X)); figure(1); imshow(mat2gray(S(X)));

Sln=@(X)10\*log10(S(X)); figure(2); imshow(mat2gray(Sln(X)));

On peut représenter les zones où le bruit est plus important que le signal et les zones où le signal est plus important que le bruit.

figure(3); imshow((S(X)>1.5\*S(bruit))+0.5\*(S(X)>0.5\*S(bruit)));

Les fréquences des spectres dessinées sont données par

[f1,f2]=ndgrid(-1/2:1/size(X,1):(1/2-1/size(X,1)),...-1/2:1/size(X,2):(1/2-1/size(X,2)));

A partir du masque M, on peut représenter la réponse fréquentielle sur les fréquences f1,f2

Masque = ones(4,4)/16; H=freqz2(Masque,f1,f2); figure(4); imshow(H);

# 3.2 Etude sous MATLAB

1. Créer sous MATLAB un script vide nommé TP3Partie3.m

2. Ouvrir l'image cameraman.tif, la stocker dans une matrice X1 et la normaliser. Générer un masque h1 correspondant à un filtre moyenneur de taille  $3 \times 3$ .

3. Utiliser la fonction AffichageFiltrage(X,h) pour afficher les spectres de l'image originelle, de l'image filtrée ainsi que la réponse en fréquence du filtre.

La fonction AffichageFiltrage(X,h) fournie réalise les étapes suivantes :

- Prend en entrée une image normalisée X, et un masque de convolution h
- Calcule l'image filtrée Y
- Affiche sur la même image, de gauche à droite et de haut en bas :
  - L'image originelle (en haut à gauche)
  - Le spectre de l'image originelle en échelle linéaire (en haut au milieu gauche)
  - Le spectre de l'image filtrée en échelle linéaire (en haut au milieu droit)
  - La réponse en fréquence du filtre en échelle linéaire (en haut à droite)
  - L'image filtrée (en bas à gauche)
  - Le spectre de l'image originelle en échelle logarithmique (en bas au milieu gauche)
  - Le spectre de l'image filtrée en échelle logarithmique (en bas au milieu droit)
  - La réponse en fréquence du filtre en échelle logarithmique (en bas à droite)

4. Quel effet le filtre a-t-il sur le spectre ? S'agit-il d'un filtre passe-bas, passe-haut, etc... ? Met-il en évidence des directions particulières ?

5. Refaire la même expérience avec un filtre moyenneur de taille  $5 \times 5$  et de taille  $7 \times 7$  et commenter.

6. Refaire la même expérience avec un filtre Gaussien de taille 15  $\times$  15 et d''ecart type  $\sigma_h$  = 2,  $\sigma_h$  = 1.5 et

 $\sigma_h = 1$ . Commenter.